Telefon: 040-625 73 00 Internet: vardgivare.skane.se/tandvardsfonster LATHUND

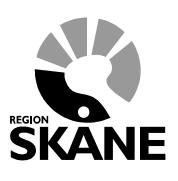

Datum:2016-03-30

Sök tandvårdsintyg i Tandvårdsfönster Version 1.2 1 (11)

# Lathund

## Sök tandvårdsintyg

## i Tandvårdsfönster

Telefon: 040-625 73 00 Internet: vardgivare.skane.se/tandvardsfonster

#### LATHUND

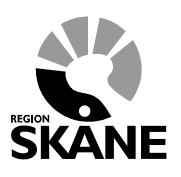

Datum:2016-03-30

Sök tandvårdsintyg i Tandvårdsfönster Version 1.2 2 (11)

Version 1.2

### Innehållsförteckning

| 1 | Allm | nänt                     | 3  |
|---|------|--------------------------|----|
| 2 | Log  | ga in i Tandvårdsfönster | 4  |
| 3 | Sök  | intyg                    | 6  |
|   | 3.1  | Exportera till Excel     | 10 |
| 4 | Änd  | Ira aktuellt intyg       | 11 |

Telefon: 040-625 73 00 Internet: vardgivare.skane.se/tandvardsfonster LATHUND

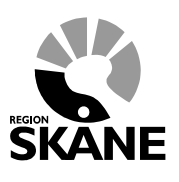

Datum:2016-03-30

Sök tandvårdsintyg i Tandvårdsfönster Version 1.2

3 (11)

### 1 Allmänt

Dokumentet beskriver hur man i applikationen Tandvårdsfönster på olika sätt kan använda sig av funktionen **Sök intyg** för att t ex söka fram ett tandvårdsintyg för en patient.

För mer information hänvisas till Enheten för tandvårdsstyrnings hemsida: <u>http://vardgivare.skane.se/tandvard</u>

Telefon: 040-625 73 00 Internet: vardgivare.skane.se/tandvardsfonster LATHUND

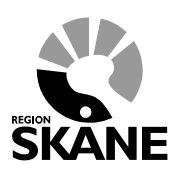

Datum:2016-03-30

Sök tandvårdsintyg i Tandvårdsfönster Version 1.2

4 (11)

### 2 Logga in i Tandvårdsfönster

**OBS!** Kontrollera alltid först att ditt kort sitter i kortläsaren, som ska vara ansluten till din dator.

För att logga in anger du följande adress i din webbläsare:

http://vardgivare.skane.se/tandvardsfonster/

Här finns viktig information om systemet Tandvårdsfönster och här publiceras nyheter, t ex uppdaterade lathundar.

Klicka på länken Klicka här för att logga in (se rödmarkering nedan).

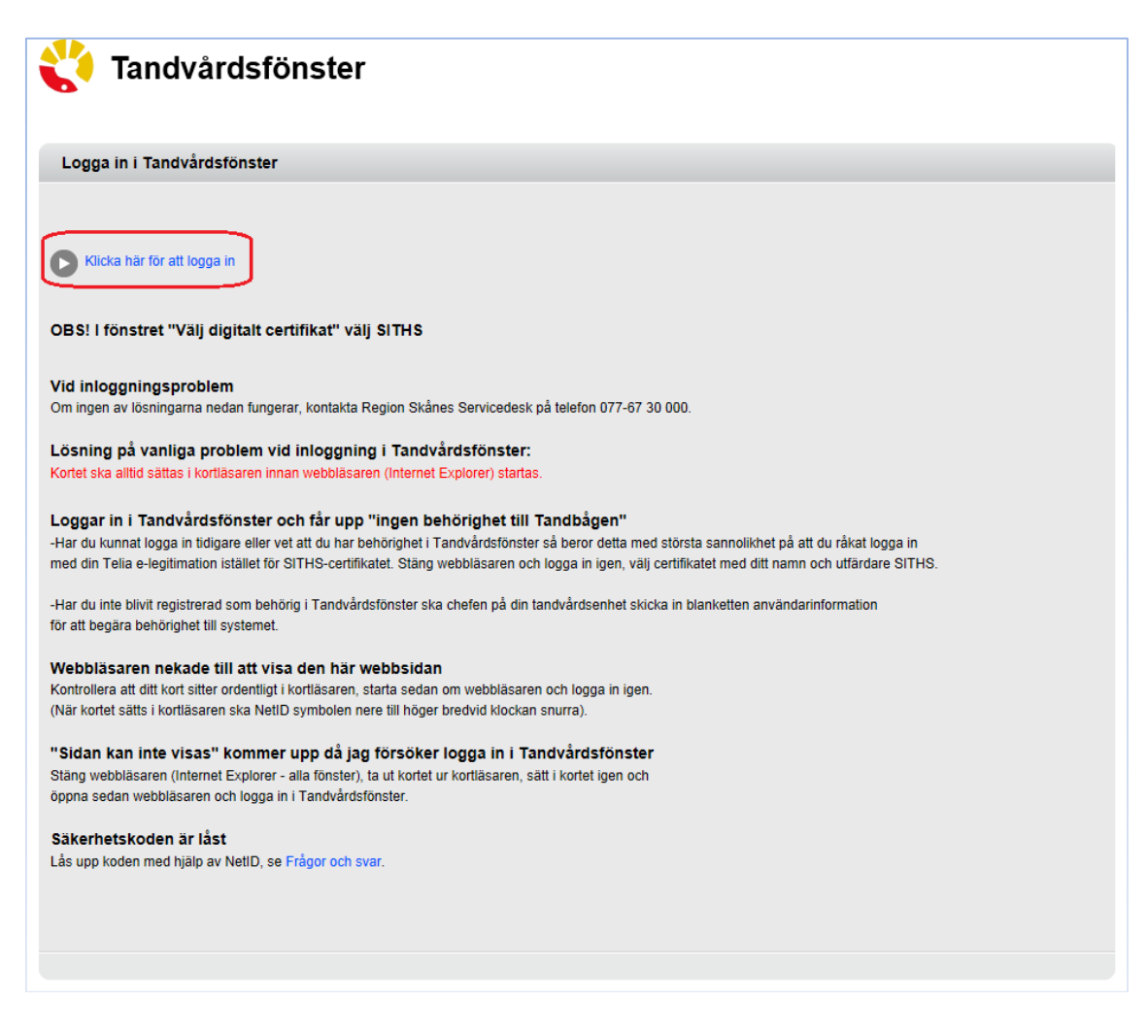

Välj SITHS CA-certifikatet och klicka därefter på knappen OK.

Telefon: 040-625 73 00 Internet: vardgivare.skane.se/tandvardsfonster LATHUND

Datum:2016-03-30

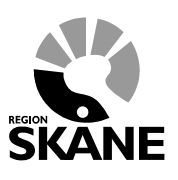

Sök tandvårdsintyg i Tandvårdsfönster Version 1.2 5 (11)

Windows-säkerhet
Välj ett certifikat
Utfärdare: Telia e-legitimation EU H...
Giltigt från: 2013-03-06 till 2018-03-05
Utfärdare: SITHS Type 1 CA vI
Giltigt fran: 2014-01-02 till 2015-01-31
Klicka här om du vill se certifikateg...
OK Avbryt

Ange därefter den PIN-kod som du har fått tillsammans med kortet i fältet **Ange säkerhetskod för...** och klicka på knappen **Jag legitimerar mig**. Du loggas då in i Tandvårdsfönster.

| D Ange säkerhetskod - Net iD                          |  |  |  |  |  |  |  |
|-------------------------------------------------------|--|--|--|--|--|--|--|
| Legitimera                                            |  |  |  |  |  |  |  |
| Använd denna e-legitimation för att legitimera dig.   |  |  |  |  |  |  |  |
| SITHS eID                                             |  |  |  |  |  |  |  |
| 2015-01-31                                            |  |  |  |  |  |  |  |
| Sjukvårdsrådgivningen i samarbete med                 |  |  |  |  |  |  |  |
| Ange säkerhetskod för Telia EID IP5a (legitimering):  |  |  |  |  |  |  |  |
| ,<br>Jag legitimerar mig <u>A</u> vbryt <u>H</u> jälp |  |  |  |  |  |  |  |

Om inloggningen misslyckas kan du få lite tips på inloggningssidan (se första bilden i detta kapitel) på saker du kan kontrollera.

Telefon: 040-625 73 00 Internet: vardgivare.skane.se/tandvardsfonster

#### LATHUND

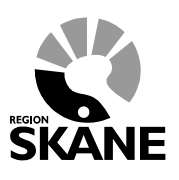

Datum:2016-03-30

Sök tandvårdsintyg i Tandvårdsfönster Version 1.2 6 (11)

### 3 Sök intyg

Funktionen Sök intyg kan användas på olika sätt.

- För att söka fram ett enskilt tandvårdsintyg.
- För att söka fram en enskild patient och dess intyg.
- För att söka fram alla patienter på ett boende som har ett giltigt intyg.
- För att söka fram intyg för en specifik grupp (patientkategori).
- För att söka fram alla som har tackat Ja till en MHB (munhälsobedömning) inom en specifik tidsperiod.
- Kombination av flera sökfält.

Menyvalet till Sök intyg finns på olika ställen beroende på behörighet.

| 🛟 Tandvårdsfönster   |                              |  |  |  |  |  |  |
|----------------------|------------------------------|--|--|--|--|--|--|
| Kommun 🔻             |                              |  |  |  |  |  |  |
| Översikt             | Översikt                     |  |  |  |  |  |  |
| Skapa ny boendeenhet |                              |  |  |  |  |  |  |
| Sök boendeenheter    | Översikt för kommunanställda |  |  |  |  |  |  |
| Beställ intyg        |                              |  |  |  |  |  |  |
| Sök intyg            |                              |  |  |  |  |  |  |
| O Beställ intyg      |                              |  |  |  |  |  |  |
| O Sök intyg          |                              |  |  |  |  |  |  |
|                      |                              |  |  |  |  |  |  |

Klicka på menyn **Kommun** och välj därefter **Sök intyg**. Då visas följande bild där du har möjlighet att söka efter intyg eller patienter.

Telefon: 040-625 73 00 Internet: vardgivare.skane.se/tandvardsfonster

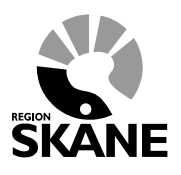

LATHUND

Datum:2016-03-30

Sök tandvårdsintyg i Tandvårdsfönster Version 1.2

7 (11)

| Commun 🔻             |                                                                                                    |                     |                         |      |                          |                       |               |                   | Logg        |
|----------------------|----------------------------------------------------------------------------------------------------|---------------------|-------------------------|------|--------------------------|-----------------------|---------------|-------------------|-------------|
| sök intyg            |                                                                                                    |                     |                         |      |                          |                       |               |                   |             |
|                      |                                                                                                    |                     |                         |      |                          |                       |               |                   |             |
|                      |                                                                                                    |                     |                         |      |                          |                       |               |                   |             |
| Personnummer         | Grupp<br><alla< td=""><td>grupper&gt;</td><td></td><td>~</td><td>Boendee <a href="#"></a></td><td>nhet<br/>pendeenheter&gt;</td><td></td><td>~</td><td></td></alla<> | grupper>            |                         | ~    | Boendee <a href="#"></a> | nhet<br>pendeenheter> |               | ~                 |             |
| Intygsnr             | Datum                                                                                                    | from - tom          |                         |      | Ja tack d                | atum from - tom       |               |                   |             |
| ✓Visa endast giltiga | intyg 🗌 Vis                                                                                                    | sa endast de som in | te fått MHB innevarande | e år |                          |                       |               |                   |             |
| Sök Återställ        |                                                                                                    |                     |                         |      |                          |                       |               |                   |             |
|                      |                                                                                                    |                     |                         |      |                          |                       |               |                   |             |
| Personnr Namn        | Grupp                                                                                                    | Boendeenhet         | Boendeansvarig          |      | ntygsnr                  | Giltigt fr o m        | Giltigt t o m | Ja-tack-<br>datum | Senaste MHB |
|                      |                                                                                                    |                     |                         |      |                          |                       |               |                   |             |

För att söka fram intyg/patienter anger man ett eller flera sökvärden i fälten Personnummer, Grupp, Boendeenhet, Intygsnr, Datum from-tom och Ja tack datum from-tom och klickar därefter på knappen Sök.

I listan Grupp kan man välja söka patienter för en specifik N-grupp (t ex N1, N2 etc). I listan Boendeenhet kan man välja att söka patienter på ett visst boende.

Genom att klicka i kryssrutan Visa endast utförda MHB innevarande år visas endast de patienter som har en registrerad munhälsobedömning (MHB) utförd innevarande år. Kolumnen Senaste MHB i resultatlistan nedan kommer att innehålla ett värde för alla patienter och som dessutom endast är innevarande år.

Om du kryssar i Visa endast giltiga intyg kommer resultat endast att visa intyg som har ett giltigt datum. T ex om en patient har 2 intyg där det ena inte är giltigt längre så kommer detta inte att visas om kryssrutan är vald. Eller om man vill se alla registrerade intyg för en patient så anger man patientens personnr och kryssar ur (tar bort bocken) och klickar därefter på knappen Sök.

Olika sökmöjligheter:

| Sök en patients tandvårdsintyg Ange ett <u>fullständigt</u> personnr i fältet <b>Personnummer</b> och |
|----------------------------------------------------------------------------------------------------|
|----------------------------------------------------------------------------------------------------|

REGION

Telefon: 040-625 73 00 Internet: vardgivare.skane.se/tandvardsfonster LATHUND

Datum:2016-03-30

Sök tandvårdsintyg i Tandvårdsfönster Version 1.2 8 (11)

| önster |  |  |
|--------|--|--|
|        |  |  |

|                                             | klicka därefter på knappen <b>Sök</b> .                                                                                                    |
|---------------------------------------------|----------------------------------------------------------------------------------------------------|
| Sök ett specifikt tandvårsintyg             | Ange ett helt eller delar av ett intygsnr i fältet <b>Intygsnr</b><br>och klicka därefter på knappen <b>Sök</b> .                                                                                                    |
| Sök patienter på en specifik<br>boendeenhet | Välj en boendeenhet i listan <b>Boendeenhet</b> och klicka<br>därefter på knappen <b>Sök.</b><br>Boendeenhet<br><u><alla boendeenheter=""></alla></u><br>Bjuv - Alla boendeenheter<br>Bjuv - Almlidens korttidsenhet<br>Bjuv - Ekhaga<br>Bjuv - Ekoxen |
| Sök patienter för en specifik<br>kommun     | Välj Kommun – Alla boendeenheter i listan Boendeenhet<br>och klicka därefter på knappen Sök.<br>Boendeenhet<br>SAlla boendeenheter<br>Bjuv - Alla boendeenheter<br>Bjuv - Almidens korttidsenhet<br>Bjuv - Ekhaga                                      |

### Exempel på olika sökresultat

Sökning på specifik patient där endast personnummer angivits.

Telefon: 040-625 73 00 Internet: vardgivare.skane.se/tandvardsfonster

LATHUND

| Datum:2016-03-30 |
|------------------|
|------------------|

Sök tandvårdsintyg i Tandvårdsfönster Version 1.2

| 9 | (1 | 1) |
|---|----|----|
|---|----|----|

| Sök intyg                              |                              |                                                                                                    |                                                                                       |                                                           |                       |                                            |                                                       |                              |             |              |          |
|----------------------------------------|------------------------------|----------------------------------------------------------------------------------------------------|---------------------------------------------------------------------------------------|-----------------------------------------------------------|-----------------------|--------------------------------------------|-------------------------------------------------------|------------------------------|-------------|--------------|----------|
|                                        |                              |                                                                                                    |                                                                                       |                                                           |                       |                                            |                                                       |                              |             |              |          |
| _                                      |                              | 0                                                                                                    |                                                                                       |                                                           |                       | Decederated                                |                                                       |                              |             |              |          |
| Personnumm<br>19                       | er<br>1                      | <alla grup<="" td=""><td>per&gt;</td><td></td><td>~</td><td>Alla boende</td><td>enheter&gt;</td><td></td><td>~</td><td></td><td></td></alla> | per>                                                                                  |                                                           | ~                     | Alla boende                                | enheter>                                              |                              | ~           |              |          |
| Intygsnr                               | ]                            | Datum from                                                                                                    | - tom                                                                                 |                                                           |                       | Ja tack datum f                            | rom - tom                                             |                              |             |              |          |
|                                        |                              |                                                                                                    |                                                                                       |                                                           |                       |                                            |                                                       |                              |             |              |          |
| Visa enda                              | st ailtiaa intv              | α □ Visa end                                                                                                    | last de som inte                                                                      | fått MHB innevarande                                      | e år                  |                                            |                                                       |                              |             |              |          |
| ☐ Visa enda:                           | st giltiga inty<br>Aterställ | g 🗌 Visa end                                                                                                    | dast de som inte                                                                      | fått MHB innevarande                                      | e år                  |                                            |                                                       |                              |             |              |          |
| ⊡ Visa enda:<br>Sök                    | st giltiga inty<br>Återställ | g 🗌 Visa end                                                                                                    | dast de som inte                                                                      | fått MHB innevarande                                      | e år                  |                                            |                                                       |                              |             |              |          |
| Visa enda:<br>Sök i<br>Personnr        | Återställ<br>Namn            | g 🗌 Visa end<br>Grupp                                                                                                    | dast de som inte<br>Boendeenhet                                                       | fått MHB innevarande<br>Boendeansvarig In                 | e år<br>tygsnr        | Giltigt fr o m                             | Giltigt t o m Ja                                      | a-tack-<br>atum              | Senaste MHE | 3 🔶          |          |
| Visa enda:<br>Sök //<br>Personnr       | Aterställ<br>Namn            | g Visa end<br>Grupp<br>N4:2<br>D                                                                                                    | dast de som inte<br>Boendeenhet<br>Ordinârt<br>boende psyk                            | fått MHB innevarande<br>Boendeansvarig In<br>X 11         | e år<br>tygsnr        | Giltigt fr o m<br>2012-06-26               | Giltigt t o m Ji<br>di<br>2013-05-09 20               | a-tack-<br>atum<br>016-02-25 | Senaste MHE | 8 🗲          |          |
| Visa enda:<br>Sök //<br>Personnr<br>19 | Aterställ<br>Namn            | g □ Visa end<br>Grupp<br>N4:2<br>D N4:2                                                                                                    | dast de som inte<br>Boendeenhet<br>Ordinârt<br>boende psyk<br>Ordinârt<br>boende psyk | fått MHB innevarande<br>Boendeansvarig In<br>X 11<br>X 15 | e år<br>tygsnr<br>102 | Giltigt fr o m<br>2012-06-26<br>2015-01-27 | Giltigt t o m Ji<br>di<br>2013-05-09 20<br>2017-01-27 | a-tack-<br>atum<br>016-02-25 | Senaste MHE | ăndra<br>J/N | Makulera |

I resultatlistan visas information om framsökta tandvårdsintyg för en patient. Listan går att sortera genom att klicka på en kolumnrubrik (första klicket i stigande ordning, andra klicket i fallande ordning).

Kolumnen Ja-tack-datum anger när patienten senast angav att en munhälsobedömning (MHB) ska göras (tackade ja). Kolumnen Senaste MHB anger när senaste munhälsobedömningen utfördes på patienten.

Knappen Makulera visas när ett intyg är giltigt och hoppar till sidan Makulera aktuellt intyg (se mer i dokumentet Lathund Beställa Tandvårdsintyg Tandvårdsfönster).

Vill man ändra något på intyget (t ex grupp, boendeenhet etc) klickar man på texten Ändra J/N. Då visas sidan Ändra aktuellt intyg (se mer nedan).

Telefon: 040-625 73 00 Internet: vardgivare.skane.se/tandvardsfonster LATHUND

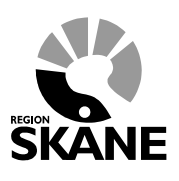

Datum:2016-03-30

Sök tandvårdsintyg i Tandvårdsfönster Version 1.2 10 (11)

### 3.1 Exportera till Excel

Det är möjligt att exportera det framsökta resultatet till Excel. Förutom det som visas i söklistan så finns även **Boendekod**, **Gatuadress**, **Postnummer**, **Postort**, **Kontaktperson bokning MHB** och **Telefonnummer till kontaktperson** med i Excel-filen.

Efter man har klickat på Exportera till Excel får man möjlighet att antingen spara ner filen eller öppna den direkt.

| Vill du | u öppna eller spara Iı | <b>ntyg.xls</b> (68,5 | kB) från | tandbagen.skan | e.se? |  | <u>Ö</u> ppna | <u>S</u> | para 🔻 | <u>A</u> vbryt | × |
|---------|------------------------|-----------------------|----------|----------------|-------|--|---------------|----------|--------|----------------|---|
| -       |                        | 0                     |          |                |       |  |               |          |        |                |   |

Om man klickar på pil-ner bredvid Spara-knappen visas en meny där man kan välja hur man vill spara filen.

#### Exempel på fil i Excel

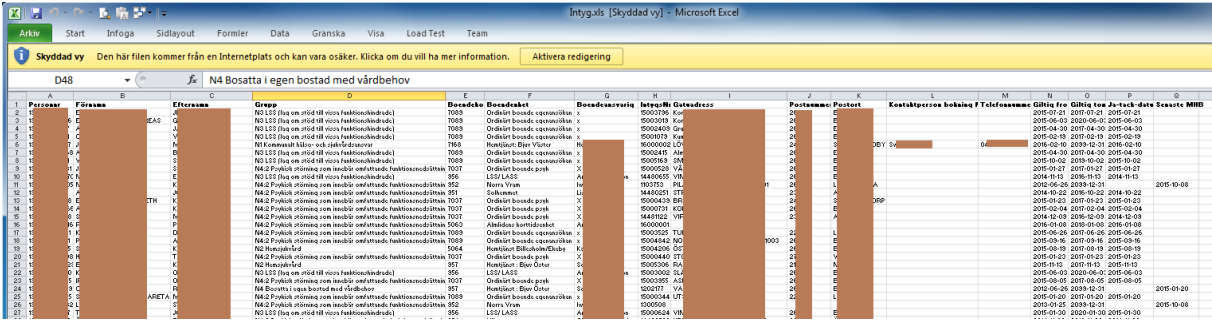

Telefon: 040-625 73 00 Internet: vardgivare.skane.se/tandvardsfonster

#### LATHUND

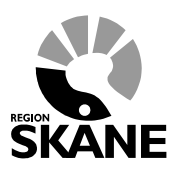

11 (11)

Datum:2016-03-30

Sök tandvårdsintyg i Tandvårdsfönster Version 1.2

4

| Andra  | abtuallt | intva |
|--------|----------|-------|
| Allula | antuciii | muyg  |

| Ändra aktuellt intyg                                                    |                                                                                                    |                                                                               |
|-------------------------------------------------------------------------|----------------------------------------------------------------------------------------------------|-------------------------------------------------------------------------------|
|                                                                         |                                                                                                    |                                                                               |
| Personnr<br>191                                                         | Namn<br>J/ D<br>Gatuadress<br>V. 01<br>Postnr Ort<br>2000 D<br>Boendeenhet<br>Ordinärt boende psyk                                  |                                                                               |
| Intygsnr:<br>1500<br>Giltigt fr o m:<br>2015-01-27<br>Ansvarig bedömare | Grupp:<br>N4:2 Psykisk störning som innebär omfattande funkti<br>Giltigt t o m:<br>2017-01-27                                       | OJa tack till MHB<br>●Nej tack till MHB<br>Senaste Ja/Nej-valet<br>2015-01-27 |
| Clean Kontaktperson för bokning av M                                    | HB Telefonnr                                                                                                    | Senaste MHB                                                                   |
|                                                                         |                                                                                                    |                                                                               |
|                                                                         | Grupp     Boendeenhi       [N4:2 Psykisk störning som innebär v     Bjuv - Ord       Kontaktperson för bokning av MHB     Telefonnr | et<br>dinärt boende psyk                                                      |
|                                                                         |                                                                                                    | Skicka/Spara Avbryt                                                           |

På denna sida kan man ändra:

- om en patient vill/inte vill ha en munhälsobedömning (MHB)
- var en patient bor (Boendeenhet)
- en patients grupp-tillhörighet (patientkategori)
- Kontakperson för bokning av MHB och dess Telefonnr.

Efter man har ändrat ett eller flera värden ska man spara och skicka in detta genom att klicka på knappen **Skicka/Spara**.